Οδηγίες Χρήσης εφαρμογής διαχείρισης Μονάδων/Κλινών, Εισιτηρίων/ Διακομιδών / Εξιτηρίων

# Αναγγελία Εισόδου / Εξόδου

https://eservices.eopyy.gov.gr/eAdmission/

#### Α. Εισαγωγή

- <u>Β. Συμβατότητα Browser</u>
- Γ. ΑΝΑΓΓΕΛΙΑ ΕΙΣΙΤΗΡΙΩΝ ΕΞΙΤΗΡΙΩΝ Σύνδεση με την Εφαρμογή
- <u>1. Αρχική Σελίδα</u>
- 2. Διαχείριση Νοσηλείας
  - α. <u>Εισιτήριο</u>
  - β. <u>Εξιτήριο</u>
  - γ. <u>Διακομιδή</u>
  - δ. <u>Κινήσεις Ασφαλισμένου</u>
  - ε. Ασφαλισμένοι/Μονάδα
  - στ. Ασφαλιστική Ικανότητα
- 3. Διαχείριση Δυναμικότητας Κλινών-Θέσεων Ημερήσιας Παραμονής
  - α. Διαχείριση Μονάδων
  - β. <u>Εισαγωγή</u>
  - γ. Τρέχουσα Κατάσταση
  - δ. <u>Μεταβολή</u>
- 4. Διαχείριση Διαθέσιμων Κλινών-Θέσεων ΜΕΘ
  - α. <u>Διαχείριση</u>
  - β. <u>Τρέχουσα Κατάσταση</u>
- 5. Διαχείριση Χρηστών
  - α. Δημιουργία Χρήστη
  - β. Πληροφορίες Χρηστών
  - γ. <u>Ακύρωση Χρήστη</u>
  - δ. <u>Στοιχεία Επικοινωνίας</u>
- 6. <u>Τρέχων Χρήστης</u>
  - α. Αλλαγή Συνθηματικού
  - β. <u>Αποσύνδεση</u>

1

# Α. Εισαγωγή

Η ηλεκτρονική παρακολούθηση και διαχείριση των Εισιτηρίων - Εξιτηρίων πραγματοποιείται από την εφαρμογή «Αναγγελία Εισόδου/Εξόδου», μέσω της οποίας είναι εφικτή η καταχώρηση, ενημέρωση και διαγραφή εισιτηρίων, εξιτηρίων και εσωτερικών διακομιδών, ο ορισμός μονάδων νοσηλείας αναφορικά με μια συγκεκριμένη εγκατάσταση και η μεταβολή αυτών.

## B. Συμβατότητα Browser

- Ελάχιστες προτεινόμενες τεχνικές απαιτήσεις:
- \* Google Chrome 56.0 ή νεότερο
- \* Internet Explorer 10.0 ή νεότερο
- \* Microsoft Edge 40.15 ή νεότερο
- \* Mozilla Firefox 55.0 ή νεότερο

## Γ. ΑΝΑΓΓΕΛΙΑ ΕΙΣΙΤΗΡΙΩΝ ΕΞΙΤΗΡΙΩΝ - Σύνδεση με την Εφαρμογή

Η εφαρμογή «Αναγγελία Εισόδου/Εξόδου», είναι προσβάσιμη, μέσω του (url):

https://eservices.eopyy.gov.gr/eAdmission

Η πρώτη οθόνη που εμφανίζεται, είναι η οθόνη «Σύνδεση Χρήστη».

Ο πιστοποιημένος χρήστης/Πάροχος Υγείας αφού εισάγει τον κωδικό χρήστη (username) και το συνθηματικό (password) με το πάτημα του κουμπιού «Είσοδος», εισέρχεται στο περιβάλλον της εφαρμογής.

| <b>ΕΟΠΥΥ</b><br>Σύνδεση Χρήστη | 11111                   | Αναγγελία Εισιτηρίων / Εξιτηρίων |
|--------------------------------|-------------------------|----------------------------------|
|                                | ΕΟΠΥΥ<br>Σύνδεση Χρήστη |                                  |
| χρήστη: username               | Κωδικός<br>Χρήστη:      | name                             |

# 1. Αρχική Σελίδα

Η διάταξη της αρχικής σελίδας της εφαρμογής αποτελείται από το μενού επιλογών στο αριστερό μέρος και τον χώρο με τις γενικές οδηγίες χρήσης, στο δεξί μέρος.

| <b>*</b> Αρχική Σελίδα                     | Οδηγίες Χρήσης                                                                                                    |
|--------------------------------------------|----------------------------------------------------------------------------------------------------|
| Διαχείριση Νοσηλείας                       | Καλωσορίσατε στην Ηλεκτρονική υπηρεσία Αναγγελίας Εισπηρίων - Εξιτηρίων -Διακομιδών.                                                                                                    |
| #Εισιτήριο                                 | <u>Οδηγίες για την ένταξη σε Παραγωγική Λειτουργία</u>                                                                                                    |
| <b>ε</b> Εξιτήριο                          | <ul> <li>απο την 17/05/2013, κάνοντας χρήση της επιλογής "Διαχείριση Μονάδων", του μενού "Διαχείριση Διαθέσιμων Κλινών - Θέσεων</li> </ul>                                                                                                    |
| <b>*</b> Διακομιδή                         | Ημερησιας Παραμονης", εχετε τη δυνατότητα να ορισετε τις Μοναδές Νοσηλείας του Οργανισμου σας<br>απο την 01/06/2013, και προκειμένου να ενεργοποιηθεί παραγωγικά η λειτουργία της υπηρεσίας απο τον Οργανισμό σας, με                                                           |
| Κινήσεις Ασφαλισμένου                      | χρήση της επιλογης εισαγωγή του μενού Διαχειρίση Διαθεσιμών Κλινών - Θεσεών Πμερησιας Παραμανής , θα έχετε την<br>δυνατότητα απογραφής των κλινών - θέσεων ημερήσιας παραμονής ανα μονάδα νοσηλείας, καθώς και το πλήθος των<br>απαγληγικάτων που μοσηλείωσται σε κάθε μοιάζοι. |
| 🛊 Ασφαλισμένοι/Μονάδα                      | <ul> <li>Απο το σημείο αυτό και μετά, η ηλεκτρονική υπηρεσία παρακολουθεί τη διαθεσιμότητα σε κλίνες - θέσεων ημερήσιας παραμονής<br/>ανα μονάδα νασιλείας. Στην περίπται που το σπονοσισία έναι λανθασιώνη, έχετε τη διινατάτητα μέται τος επιλονός</li> </ul>                 |
| 🗱 Ασφαλιστική Ικανότητα                    | "Μεταβολή", να κάνετε διόρθωση σύμφωνα με την προβλεπόμενη διαδικασία (έγκριση ελεγκτή κ.λ.π.)<br>• Απο 11/07/2013, μπόρχει η διιματάτητα αναζήτατρα του αφαρλισιένου ανα μόγάδα μέσοι της ειλιογής :"Ασφαλισιένοι/                                                             |
| Διαχείριση<br>Διαχείριση                   | Μονόδα".<br>• Απο 13/06/2014, ελέγχεται η ασφαλιστική ικανότητα του ασφαλισμένου στο χρονικό διάστημα εισιτηρίου -εξιτηρίου, κατα τη                                                                                                    |
| Θέσεων Ημερήσιας                           | διαδικασία έκδοσης εξιτήριου. Στην περίπτωση που δεν βρεθεί, πρέπει να δηλώσει ο ασφαλισμένος με δική του ευθύνη, την<br>ύπαρξη σφραγισμένου βιβλιαρίου.                                                                                                    |
| Ιαραμονης                                  | <ul> <li>Απο 09/12/2015, έχει προστεθεί η επιλογή 'Χωρίς Α.Μ.Κ.Α. ή Ε.Κ.Α.Α.' στον Τύπο Ταυτοποίησης και έχουν αλλάξει η επιλογές στο<br/>list-box 'Ειδική Περίπτωση Ασφ. Ικανότητας'.</li> </ul>                                                                               |
| Διαχειριση Μοναδων                         | Αναλυτικές οδηγίες χρήσεως της εφαρμογής, δίνονται στο σχετικό τεκμηριωτικό υλικό που έχει αναρτηθεί στο site του ΕΟΠΥΥ.                                                                                                    |
| <b>ε</b> Εισαγωγη                          | Η υπηρεσία υποστηρίζει τις εκδόσεις φυλλομετρητών (browsers) Internet Explorer 9+, Firefox 6, Google Chrome 14 και τις νεώτερες                                                                                                    |
| 🗱 Τρέχουσα Κατάσταση                       |                                                                                                    |
| α Μεταβολή                                 |                                                                                                    |
| Διαχείριση Διαθέσιμων<br>Κλινών-Θέσεων ΜΕΘ |                                                                                                    |
| ο Διαχείριση                               |                                                                                                    |
| 🗱 Τρέχουσα Κατάσταση                       |                                                                                                    |
| Διαχείριση Χρηστών                         |                                                                                                    |
| 🛊 Δημιουργία Χρήστη                        |                                                                                                    |
| 🛊 Πληροφορίες Χρηστών                      |                                                                                                    |
| 🗱 Ακύρωση Χρήστη                           |                                                                                                    |
| 🗱 Στοιχεία Επικοινωνίας                    |                                                                                                    |
| ρέχων Χρήστης                              |                                                                                                    |
| 🗱 Αλλαγή Συνθηματικού                      |                                                                                                    |
| <b>#</b> Αποσύνδεση                        |                                                                                                    |

# 2. Διαχείριση Νοσηλείας

Από την ενότητα αυτή επιλογών, πραγματοποιείται η διαχείριση των Εισιτηρίων, Εξιτηρίων και των εσωτερικών εντός Μονάδων εγκατάστασης Διακομιδών. Σημειώνεται ότι δεν υπάρχει δυνατότητα μεταβολής μίας αναγγελίας, αλλά μόνο διαγραφή και εκ νέου καταχώρηση. Η αναγγελία δύναται να πραγματοποιηθεί σε μία Μονάδα που έχει προηγουμένως οριστεί από την Εγκατάσταση και έχει Οριστικοποιηθεί από τον ΕΟΠΥΥ (βλ. <u>3. Διαχείριση</u> Διαθέσιμων Κλινών).

## α. Εισιτήριο

Από την οθόνη «Εισιτήριο» καταχωρείται η ηλεκτρονική αναγγελία Εισιτηρίου στο σύστημα του ΕΟΠΥΥ.

Όλες οι λειτουργίες διεκπεραιώνονται από τα κουμπιά της γραμμής εργαλείων (toolbar):

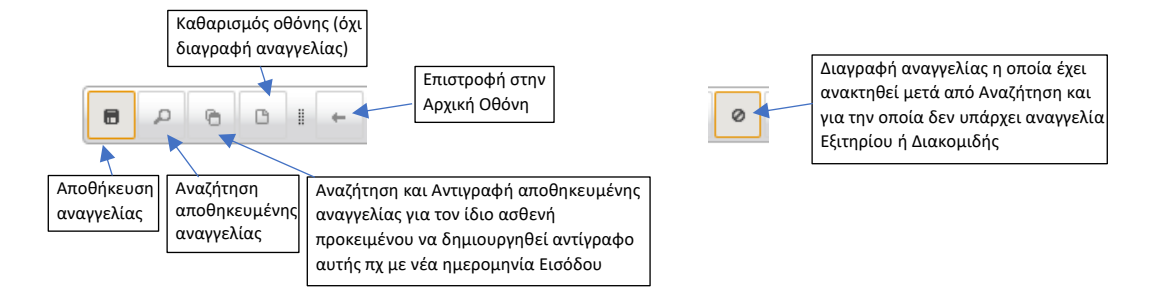

Τα πεδία πρέπει να συμπληρώνονται διαδοχικά με τη σειρά που εμφανίζονται στην οθόνη, καθώς κατά την απομάκρυνση από ένα πεδίο σε άλλο πραγματοποιούνται έλεγχοι, όπως για παράδειγμα έλεγχος της Ασφαλιστικής Ικανότητας για τον ΑΜΚΑ Εξεταζόμενου κατά την Ημερ/νία Εισόδου ή αυτόματη συμπλήρωση πεδίων π.χ. του Ονομ/νου όπως αντλείται από την κλήση του web service Ασφ/κής Ικανότητας (ΑΤΛΑΣ).

Η αναγγελία ενός εξεταζόμενου με ΑΜΚΑ που έχει ενεργή Ασφαλιστική Ικανότητας κατά την Ημερ/νία Εισόδου, έχει την παρακάτω μορφή και η αναγγελία δύναται να Αποθηκευτεί από το πλήκτρο Αποθήκευσης.

|                                                       | Αναγγελία Εισ             | ιτηρίων / Εξιτηρίων         | 1     |
|-------------------------------------------------------|---------------------------|-----------------------------|-------|
|                                                       | ΔΙΑΧΕΙΡ                   | ΙΣΗ ΕΙΣΙΤΗΡΙΟΥ              |       |
| Ημερ. Εισόδου:*                                       | 01/10/2023                | Ώρα Εισόδου:*               | 08:00 |
| Στοιχεία Ασφαλισμένου                                 |                           |                             |       |
| Κωδικός Χώρας ασφάλισης ή<br>προέλευσης εξεταζόμενου: | GR 🕜 EANADA               |                             |       |
| Τύπος Ταυτοποίησης:                                   | А.М.К.А.                  | ·                           |       |
|                                                       |                           |                             |       |
| Ειδικές Περιπτώσεις:                                  |                           | ·                           |       |
| Α.Μ.Κ.Α. Άμεσα Ασφαλισμένου*:                         | 1                         |                             |       |
| Επώνυμο Άμεσα Ασφαλισμένου*:                          | r an                      | "Ονομα Άμεσα Ασφαλισμένου": | E     |
| Α.Μ.Κ.Α. Εξεταζόμενου*:                               | 1 6                       |                             |       |
| Αριθμός Ε.Κ.Α.Α.:                                     |                           | •                           |       |
| Επίθετο Εξεταζόμενου:                                 | nd H                      | Όνομα Εξετοζόμενου:         | E     |
| Τηλέφωνο*:                                            | 210000000                 | Κινητό*:                    |       |
| Πολίτης ΕΕ -αρχείο Εντύπου                            | ι Δικαιώματος :           |                             |       |
| + Επιλογή 3 Ανέβασμα                                  | 1                         |                             |       |
| <ul> <li>Ακύρωση</li> </ul>                           | Προβολή Διαγραφή          |                             |       |
|                                                       |                           |                             |       |
|                                                       |                           |                             |       |
| Στοιχεία Εισιτηρίου                                   |                           |                             |       |
| Movàõa:"                                              |                           |                             |       |
| Αριθμός Εισιτηρίου Παρόχου:                           | A234                      | Ημερομηνία Έκδοσης:         |       |
| Ειδική Περίπτωση Ασφ. Ικανότητας:                     |                           | *                           |       |
| Κωδικός Διάγνωσης:*                                   | Ρ35.8 🕜 Άλλα συγγενή ιογε | ενή νοσήματα                |       |
| Περιγραφή Διάγνωσης:                                  |                           |                             |       |
| Α.Μ.Κ.Α. υπογράφοντος Ιστρού*:                        |                           | ааа                         |       |

## Το πεδίο «τύπος Ταυτοποίησης» μπορεί να λάβει μία από τις παρακάτω τιμές:

| Τύπος Ταυτοποίησης:               | A.M.K.A.                  | • |
|-----------------------------------|---------------------------|---|
|                                   | A.M.K.A.                  |   |
| Ειδικές Περιπτώσεις:              | E.K.A.A.                  |   |
| Eloney reprintedenyi              | Χωρίς Α.Μ.Κ.Α. ή Ε.Κ.Α.Α. |   |
| Δ Μ Κ Δ. 'Διιεσα Δαισαλιστιένου*' |                           |   |

Στην περίπτωση που ο εξεταζόμενος είναι Ευρωπαίος ασφ/νος με ΕΚΑΑ ή ΠΠΑ επιλέγεται ο τύπος «Ε.Κ.Α.Α.».

| Ειδικές Περιπτώσεις:                                                                     |                                                                          | • |         |
|------------------------------------------------------------------------------------------|--------------------------------------------------------------------------|---|---------|
| Α.Μ.Κ.Α. Άμεσα Ασφαλισμένου*:<br>Επώνυμο Άμεσα Ασφαλισμένου*:<br>Α.Μ.Κ.Α. Εξεταζόμενου*: | ΝΕΟΓΝΑ<br>ΠΑΡΑΜΕΝΕΙ ΧΩΡΙΣ ΣΤΟΙΧΕΙΑ<br>Ανασφάλιστοι (Εκτός δαπάνης ΕΟΠΥΥ) |   | γμα Άμι |

Εάν δεν είναι γνωστά τα στοιχεία του ασθενή, μπορεί να επιλεγεί «Χωρίς ΑΜΚΑ ή ΕΚΑΑ» αλλά στην περίπτωση αυτή στο πεδίο «Ειδικές Περιπτώσεις» θα πρέπει να επιλεγεί είτε «ΠΑΡΑΜΕΝΕΙ ΧΩΡΙΣ ΣΤΟΙΧΕΙΑ» είτε «Ανασφάλιστοι (Εκτός δαπάνης ΕΟΠΥΥ)», που και στις δύο περιπτώσεις δεν μπορεί να γίνει υποβολή της αναγγελίας για αποζημίωση της δαπάνης από τον ΕΟΠΥΥ (για να γίνει αποζημίωση θα πρέπει να διαγραφεί η αναγγελία αυτή και να επαναληφθεί με ΑΜΚΑ ή ΕΚΑΑ).

Στην περίπτωση Νεογνού χωρίς ΑΜΚΑ επιλέγεται η αντίστοιχη Ειδική Περίπτωση και στο πεδίο ΑΜΚΑ Άμεσα Ασφαλισμένου πρέπει να καταχωρηθεί ο ΑΜΚΑ που ασφαλίζει το Νεογνό, ενώ στο πεδίο Α.Μ.Κ.Α. Εξεταζόμενου επιλέγεται το πλήκτρο <mark>(+)</mark> για να πληκτρολογηθεί το Επίθετο του Νεογνού.

Η αναγγελία ενός εξεταζόμενου με ΑΜΚΑ ή ΠΑΑΥΠΑ ή ΠΑΥΠΕΚ που έχει ασφ/κή ικανότητα ανασφάλιστου-Δικαιούχου του Νόμου 4368/2016 κατά την Ημερ/νία Εισόδου, έχει την παρακάτω μορφή και η αναγγελία μπορεί να Αποθηκευτεί από το πλήκτρο Αποθήκευσης σε Εγκαταστάσεις όπου δύναται υπό προϋποθέσεις να αποζημιωθούν αυτήν την κατηγορία εξεταζόμενων.

|                                                       | ΔΙΑΧΕΙΡΙΣΗ ΕΙΣΙΤΗΡΙΟΥ  |                            |            |  |  |
|-------------------------------------------------------|------------------------|----------------------------|------------|--|--|
| τρ. Εκσόδου:*                                         | 01/10/2023             | Ώρα Εισόδου:"              | 08:00      |  |  |
| ετοιχεία Ασφαλισμένου                                 |                        |                            |            |  |  |
| Κωδικός Χώρος οσφάλισης ή<br>ηροέλευσης εξεταζόμενου: |                        |                            |            |  |  |
| Τύπος Ταυτοποίησης:                                   | A.M.K.A.               | -                          |            |  |  |
| Ασφαλιστικός Φορέος:*                                 | ΔIKAIOYXOI N.4368/2016 |                            |            |  |  |
| Ειδικές Περιπτώσεις:                                  |                        |                            |            |  |  |
| Α.Μ.Κ.Α. Άμεσα Ασφαλισμένου":                         |                        |                            |            |  |  |
| Επώνυμο Άμεσα Ασφαλισμένου*:                          | EPONYMO-A              | Όνομα Άμεσα Ασφαλισμένου*: | ONOMA-A    |  |  |
| Α.Μ.Κ.Α. Εξεταζόμενου":                               |                        |                            |            |  |  |
| Αριθμός Ε.Κ.Α.Α.:                                     |                        | 0                          |            |  |  |
| Επίθετο Εξεταζόμενου:                                 | EPONYMO-A              | Όνομα Εξεταζόμενου:        | ONOMA-A    |  |  |
| Τηλέφωνο*:                                            | 210000000              | Κινητό*:                   | 6973000000 |  |  |
| Ιολιτής ΕΕ -αρχειο Εντυπου                            | Δικαιωματος :          |                            |            |  |  |
| + Επιλογή                                             |                        |                            |            |  |  |
| Θ Ακύρωση                                             | Προβολή Διαγροφή       |                            |            |  |  |
|                                                       |                        |                            |            |  |  |
| ετοιχεία Εισιτηρίου                                   |                        |                            |            |  |  |
| Movàða:"                                              | 00005 RABOAOFIKH B     |                            |            |  |  |
| Αριθμός Εισιτηρίου Παρόχου:                           |                        | Ημερομηνία Έκδοσης:        |            |  |  |
| Carlos Anna Anna Anna Anna Anna Anna Anna Ann         | Χωρίς Ασφάλιση         | *                          |            |  |  |
| Elokul richinimori wody tkovonihod:                   |                        |                            |            |  |  |

Η αναγγελία ενός εξεταζόμενου με ΕΚΑΑ (ή ΠΠΑ), έχει την παρακάτω μορφή και η αναγγελία μπορεί να

4

Αποθηκευτεί από το πλήκτρο Αποθήκευσης σε Εγκαταστάσεις όπου δύναται υπό προϋποθέσεις να αποζημιωθούν αυτήν την κατηγορία εξεταζόμενων.

| 11111<br>EOTTYY                                       | Αναγγελία             | Εισιτηρίων / Εξιτι        | ηρίων                          |               |
|-------------------------------------------------------|-----------------------|---------------------------|--------------------------------|---------------|
|                                                       | Δ١                    | ΑΧΕΙΡΙΣΗ ΕΙΣΙΤΗΡΙΟΥ       |                                |               |
| Ημερ. Εισόδου:*                                       | 01/10/2023            | Ώρα Εισόδου:*             | 08:00                          |               |
| Στοιχεία Ασφαλισμένου                                 |                       |                           |                                |               |
| Κωδικός Χώρας ασφάλισης ή<br>προέλευσης εξεταζόμενου: |                       | A                         |                                |               |
| Τύπος Ταυτοποίησης:                                   | E.K.A.A.              | -                         |                                |               |
| Ειδικές Περιπτώσεις:                                  |                       | Ţ                         |                                |               |
| Α.Μ.Κ.Α. Άμεσα Ασφαλισμένου:                          |                       |                           |                                |               |
| Επώνυμο Άμεσα Ασφαλισμένου:                           |                       | Όνομα Άμεσα Ασφαλι        | ισμένου:                       |               |
| Α.Μ.Κ.Α. Εξεταζόμενου:                                |                       |                           |                                |               |
| Αριθμός Ε.Κ.Α.Α.*:                                    | 802000000000000000000 | Εισάγετε το Ονοματεπών    | υμο του Ασφαλισμένου, πατώντας | то коиµпі (+) |
| Επίθετο Εξεταζόμενου:                                 |                       | Εισαγωγή Στοιχείων Εξεταζ | όμενου 🗙                       |               |
| Τηλέφωνο*:                                            |                       | 5 10 GUOLUUS              |                                |               |
| Πολίτης ΕΕ -αρχείο Εντύπου                            | Δικαιώματος :         | ERIBETO: SURNAME          |                                |               |
|                                                       |                       | Όνομα: ΝΑΜΕ               |                                |               |
| <ul> <li>Ακύουση</li> </ul>                           |                       | Αποδοχή Ακύρωση           |                                |               |
| САКОршон                                              | Προμολη Διαγραφη      |                           |                                |               |
|                                                       |                       |                           |                                |               |
| Στοιχεία Εισιτηρίου                                   |                       |                           |                                |               |
|                                                       |                       |                           |                                |               |

Στην περίπτωση κατόχων ΕΚΑΑ (ή ΠΠΑ) θα πρέπει να συμπληρωθεί ο κωδικός της χώρας ασφάλισης (π.χ. DE για Γερμανία ή να γίνει αναζήτηση από το πλήκτρο (?), ο 20ψήφιος αριθμός της ΕΚΑΑ, να καταχωρηθεί το ονομ/μο με επιλογή του πλήκτρου (+) και να γίνει Επιλογή και Ανέβασμα αρχείου pdf όπου θα φέρει σάρωση των δύο όψεων της κάρτας ΕΚΑΑ (ή του εντύπου ΠΠΑ).

|                                                                              | Αναγγελία Εισ                                                        | ιτηρίων / Εξιτηρία            | νν                                   |
|------------------------------------------------------------------------------|----------------------------------------------------------------------|-------------------------------|--------------------------------------|
|                                                                              | ΔΙΑΧΕΙΡ                                                              | ΡΙΣΗ ΕΙΣΙΤΗΡΙΟΥ               |                                      |
| Ημερ. Εισόδου:*                                                              | 01/10/2023                                                           | Ώρα Εισόδου:*                 | 08:00                                |
| Στοιχεία Ασφαλισμένου                                                        |                                                                      |                               |                                      |
| Κωδικός Χώρας ασφάλισης ή<br>προέλευσης εξεταζόμενου:<br>Τύπος Ταυτοποίησης: | DE <b>?</b> FEPMANIA<br>E.K.A.A.                                     | ×                             |                                      |
| Ειδικές Περιπτώσεις:<br>Α.Μ.Κ.Α. Άμεσα Ασφαλισμένου*:                        |                                                                      | •                             |                                      |
| Επώνυμο Άμεσα Ασφαλισμένου*:<br>Α.Μ.Κ.Α. Εξεταζόμενου*:                      |                                                                      | Όνομα Άμεσα Ασφαλισμένου"     | 8.                                   |
| Αριθμός Ε.Κ.Α.Α.:                                                            | 802000000000000000000000000000000000000                              | Εισάγετε το Ονοματεπώνυμο του | Ασφαλισμένου, πατώντας το κουμπί (+) |
| Επίθετο Εξεταζόμενου:                                                        | SURNAME                                                              | Όνομα Εξεταζόμενου:           | NAME                                 |
| Τηλέφωνο*:                                                                   | 210000000                                                            | Κινητό*:                      |                                      |
| Πολίτης ΕΕ -αρχείο Εντύποι                                                   | ι Δικαιώματος :                                                      |                               |                                      |
| + Επιλογή 3 Ανέβασμα<br>Test<br>pdf.pdf 31.09 KB                             | <ul> <li>Ο Ακύρωση</li> <li> <i>σ</i> <ul> <li>σ</li></ul></li></ul> | Προβολή Διαγραφή              |                                      |

Η αναγγελία ενός εξεταζόμενου με ΑΜΚΑ με ασφαλιστικό δικαίωμα Ευρωπαϊκού Φορέα (μόνιμοι κάτοικοι Ελλάδας π.χ. συνταξιούχοι Γερμανίας), έχει την παρακάτω μορφή και η αναγγελία μπορεί να Αποθηκευτεί από το πλήκτρο Αποθήκευσης σε Εγκαταστάσεις όπου δύναται υπό προϋποθέσεις να αποζημιωθούν αυτήν την κατηγορία εξεταζόμενων.

| A 6 6 1 +                                             | ΔΙΑΧΕΙ               | ΡΙΣΗ ΕΙΣΙΤΗΡΙΟΥ            |           |
|-------------------------------------------------------|----------------------|----------------------------|-----------|
| Ο κωδικός ασφάλισης                                   | της χώρας είναι : DE |                            |           |
| ερ. Εισόδου:"                                         | 01/10/2023           | Ώρα Εισόδου:"              | 08:00     |
| Στοιχεία Ασφαλισμένου                                 |                      |                            |           |
| Κωδικός Χώρος οσφάλισης ή<br>προέλευσης εξεταζόμενου: | GR @ EMALA           |                            |           |
| Τύπος Τουτοποίησης:                                   | A.M.K.A.             | *                          |           |
|                                                       |                      |                            |           |
| Ειδικές Περιπτώσεις:                                  |                      | *                          |           |
| Α.Μ.Κ.Α. Άμεσο Ασφαλισμένου":                         |                      |                            |           |
| Επώνυμο Άμεσα Ασφαλισμένου*:                          |                      | Όνομα Άμεσα Ασφαλισμένου": | EYAFTEAIA |
| Α.Μ.Κ.Α. Εξεταζόμενου":                               | 1                    |                            |           |
| Αριθμός Ε.Κ.Α.Α.:                                     |                      | 0                          |           |
| Επίθετο Εξεταζόμενου:                                 |                      | Όνομα Εξεταζόμενου:        | EYAFTEAIA |
| Τηλέφωνο":                                            | 210000000            | Κινητό*:                   |           |
| Πολίτης ΕΕ -αρχείο Εντύπ                              | ου Δικαιώματος :     |                            |           |

Στην περίπτωση αυτή θα πρέπει να συμπληρωθεί ο κωδικός της χώρας ασφάλισης (π.χ. DE για Γερμανία ή να γίνει αναζήτηση από το πλήκτρο (?), σε διαφορετική περίπτωση εμφανίζεται μήνυμα λάθους κατά την προσπάθεια Αποθήκευσης.

| TTTTT<br>EONYY                                                               | Αναγγελ    | ία Εισιτηρίων / Εξιτη | ρίων  |
|------------------------------------------------------------------------------|------------|-----------------------|-------|
|                                                                              |            | ΔΙΑΧΕΙΡΙΣΗ ΕΙΣΙΤΗΡΙΟΥ |       |
| Ημερ. Εισόδου:*                                                              | 01/10/2023 | Ώρα Εισόδου:*         | 08:00 |
| Στοιχεία Ασφαλισμένου                                                        |            |                       |       |
| Κωδικός Χώρας ασφάλισης ή<br>προέλευσης εξεταζόμενου:<br>Τύπος Ταυτοποίησης: | DE 🕜 FEF   | MANIA                 |       |

Μετά την επιτυχή Αποθήκευση μίας αναγγελίας Εισιτηρίου εμφανίζεται μήνυμα με τον αριθμό Εισιτηρίου που αποδίδει αυτόματα το σύστημα αναγγελιών του ΕΟΠΥΥ.

| Μήνυμα Συστήματος                      | ×              |
|----------------------------------------|----------------|
| Η έκδοση του Εισιτηρίου με αριθμό 2023 | θηκε επιτυχώς. |
| ОК                                     | - 1            |
|                                        | di .           |

Σε περίπτωση που για τον ίδιο εξεταζόμενο υπάρχει ήδη ανοικτό Εισιτήριο σε οποιαδήποτε Εγκατάσταση, εμφανίζεται μήνυμα λάθους περί παράλληλης νοσηλείας. Μοναδικές περιπτώσεις όπου κατ' εξαίρεση δύναται να πραγματοποιηθεί παράλληλη νοσηλεία είναι, σε περιπτώσεις μεταμοσχεύσεων ανθρωπίνων οργάνων (δότης/λήπτης) και στις περιπτώσεις νοσηλείας σε Νοσοκομείο/Κλινική τροφίμων Μονάδων Φροντίδας Ηλικιωμένων (ΜΦΗ), Θεραπευτηρίων Χρόνιων Παθήσεων (ΘΧΠ).

# β. Εξιτήριο

Για να πραγματοποιηθεί το Εξιτήριο θα πρέπει να έχει προηγηθεί η αναγγελία Εισιτηρίου.

Από το πλήκτρο (?) που βρίσκεται δεξιά του πεδίου Αριθμ. Εισιτηρίου μπορεί να γίνει αναζήτηση με Κριτήριο αναζήτησης τον αριθ. Εισιτηρίου είτε με εναλλακτικούς τρόπους και επιλέγεται το Εισιτήριο για να εμφανιστούν τα στοιχεία στην οθόνη.

|                                                      |                                    | ATAVETOTELLER   | THOTOX     |                |               |                  |                 |
|------------------------------------------------------|------------------------------------|-----------------|------------|----------------|---------------|------------------|-----------------|
| 01+                                                  |                                    | DIAXEIPIZH C:   | TIMPIOT    |                |               |                  |                 |
| το <mark>ιχεία</mark> Περιστατικού-Ει                | σιτηρίου                           |                 |            |                |               |                  |                 |
| φιθμ. Εισιπηρίου:                                    | [                                  | 0               |            |                |               |                  |                 |
| τοιχεία Εξιτηρίου                                    | Αναζήτηση Εισιτη                   | 1piou           |            |                |               |                  | j.              |
| ιμερ. Εξόδου:*                                       | Επιλογή Κριτηρίου:                 | * Κριτήρια      |            |                |               |                  |                 |
| τοιχεία Ασφαλισμένου                                 | Αρ. Εισπηρίου:                     | 2023            |            |                |               |                  |                 |
| ωδικός Χώρος ασφάλισης ή<br>ιροέλευσης εξεταζόμενου: | Αναζήτηση                          |                 |            |                |               |                  |                 |
| ύπος Τουτοποίησης:                                   |                                    |                 | (1 of 1)   |                |               |                  |                 |
|                                                      | <ol> <li>Ao, Elgitholou</li> </ol> | ο Αρ. Εξιτηρίου | ≎ A.M.K.A. | ¢ Ap. E.K.A.A. | Ονοματεπώνυμο | ο Ημ/νία Εισόδου | ο Ημ/νία Εξόδου |
| LM.K.A. Εξετοζόμενου:                                | 202                                |                 |            |                | n 0           | 01/10/2023       |                 |

Στη φόρμα Εξιτηρίου πληκτρολογείται μόνο η ημερ/νία και ώρα Εξόδου και επιλέγεται Αποθήκευση από την εργαλειοθήκη πάνω αριστερά. Μετά την επιτυχή Αποθήκευση της αναγγελίας Εξιτηρίου εμφανίζεται μήνυμα με τον αριθμό Εξιτηρίου που αποδίδει αυτόματα το σύστημα αναγγελιών του ΕΟΠΥΥ.

| 8 A 0 1 +                                             |            | ΔΙΑΧΕΙ | ΡΙΣΗ ΕΞΙΤΗΡΙΟΥ |       |
|-------------------------------------------------------|------------|--------|----------------|-------|
| Στα Αποθήκευση ατικού-Ει                              | σιτηρίου   |        |                |       |
| Αριθμ. Εισιτηρίου:                                    | 20230      | 0      |                |       |
| Στοιχεία Εξιτηρίου                                    |            |        |                |       |
| Ημερ. Εξόδου:"                                        | 10/10/2023 |        | Ώρα Εξόδου:*   | 12:00 |
| Στοιχεία Ασφαλισμένου                                 |            |        |                |       |
| Κωδικός Χώρος ασφάλισης ή<br>προέλευσης εξεταζόμενου: | GR         | ΕΛΛΑΔΑ |                |       |
| Τύπος Ταυτοποίησης:                                   | A.M.K.A.   |        | ~              |       |

Το πλήκτρο «Αναζήτηση» της γραμμής εργαλείων (toolbar) χρησιμοποιείται για να γίνει αναζήτηση μίας ήδη καταχωρημένης αναγγελίας Εξιτηρίου η οποία μπορεί να επιλεγεί προκειμένου στη συνέχεια π.χ. να διαγραφεί.

| titt  | Αναγγελία Εισιτηρίων / Εξιτηρίων |  |
|-------|----------------------------------|--|
| ΕΟΠΥΥ |                                  |  |
|       |                                  |  |

Σε περίπτωση που για τον ίδιο εξεταζόμενο υπάρχει ήδη Εισιτήριο/Εξιτήριο σε οποιαδήποτε Εγκατάσταση για επικαλυπτόμενο διάστημα νοσηλείας, εμφανίζεται μήνυμα λάθους και απαγορεύεται η αποθήκευση. Στην περίπτωση αυτή θα πρέπει, σε μεταξύ των Εγκαταστάσεων συνεννόηση, να διορθώνονται οι αναγγελίες ώστε να μην υφίσταται η επικάλυψη.

7

# γ. Διακομιδή

Από την οθόνη αυτή γίνεται η διαχείριση των εσωτερικών – μεταξύ των Μονάδων της ίδια Εγκατάστασης – Διακομιδών ασθενών.

Από το πλήκτρο (?) που βρίσκεται δεξιά του πεδίου Αριθμ. Εισιτηρίου μπορεί να γίνει αναζήτηση με Κριτήριο αναζήτησης τον ΑΜΚΑ είτε με εναλλακτικούς τρόπους και επιλέγεται το Εισιτήριο για να εμφανιστούν τα στοιχεία στην οθόνη.

Στη φόρμα Διακομιδής πληκτρολογείται μόνο η ημερ/νία και ώρα διακομιδής καθώς και «Σε ποια Μονάδα Νοσηλείας» γίνεται η διακομιδή και επιλέγεται Αποθήκευση από την εργαλειοθήκη πάνω αριστερά. Μετά την επιτυχή Αποθήκευση της Διακομιδής εμφανίζεται μήνυμα με τον αριθμό Διακομιδής που αποδίδει αυτόματα το σύστημα αναγγελιών του ΕΟΠΥΥ.

Το πλήκτρο «Αναζήτηση» της γραμμής εργαλείων (toolbar) χρησιμοποιείται για να γίνει αναζήτηση μίας ήδη καταχωρημένης Διακομιδής η οποία μπορεί να επιλεγεί προκειμένου στη συνέχεια π.χ. να διαγραφεί.

|                             | Αναγγελία Εισιτηρ | οίων / Εξιτηρίων |       |
|-----------------------------|-------------------|------------------|-------|
|                             | ΔΙΑΧΕΙΡΙΣΗ ΔΙ     | ΑΚΟΜΙΔΩΝ         |       |
| Στοιχεία Περιστατικού-Εισιτ | τηρίου            |                  |       |
| Αριθμ. Εισιτηρίου:          | 2017001495516     |                  |       |
| Στοιχεία Διακομιδής         |                   |                  |       |
| Ημερομηνία Διακομιδής:*     | 08/10/2023        | Ώρα Διακομιδής:* | 10:00 |
| Τελευταία Μονάδα Νοσηλείας: | ΠΑΘΟΛΟΓΙΚΗ Β      |                  |       |
| Σε Μονάδα Νοσηλείας:*       |                   |                  |       |
| Στοιχεία Ασφαλισμένου       |                   |                  |       |
| Κωδικός Χώρας ασφάλισης ή   | GR ΕΛΛΑΔΑ         |                  |       |

## δ. Κινήσεις Ασφαλισμένου

Από την οθόνη αυτή μπορεί να γίνει αναζήτηση όλων των Εισιτηρίων ενός εξεταζόμενου με Κριτήριο αναζήτησης τον ΑΜΚΑ είτε με εναλλακτικούς τρόπους και επιλέγεται το Εισιτήριο για να εμφανιστούν τα στοιχεία στην οθόνη. Η συγκεκριμένη οθόνη είναι εμφάνισης Εισιτηρίων, Εξιτηρίων, Διακομιδών και όχι διαχείρισης (δεν μπορεί να γίνει εισαγωγή ή διαγραφή οποιασδήποτε κίνησης).

| ЕОПҮҮ                                                               |                                          |                        |             |                  |               |                          |
|---------------------------------------------------------------------|------------------------------------------|------------------------|-------------|------------------|---------------|--------------------------|
| ρ ο Ι + ΚΙΝΗΣΕΙΣ ΑΣΦΑΛΙΣΜΕΝΟΥ                                       | (                                        | Αναζήτηση Εισιτη       | piou        |                  |               |                          |
| Στοιχεία Ασφαλισμένου                                               |                                          | Επιλογή Κριτηρίου:     | * Κριτήρια  |                  |               |                          |
| Επίθετο Εξεταζόμενου:<br>Δ.Μ.Κ.Α. Εξεταζόμενου:                     | ινομα Εξεταζόμενου:                      | Α.Μ.Κ.Α.:<br>Αναζήτηση | 15017401546 |                  |               |                          |
| Στοιχεία Εισιτηρίου                                                 |                                          |                        | (1 of 2)    | 2                | ►> ►I 10 ¥    |                          |
| Αριθμός Ειστηρίου: Μ<br>Ημερ. Εισόδου: Ώ                            | Ιονάδα Εισαγωγής:<br>τρα Εισόδου:        | Ο Αρ. Εισιτηρίου       | o A.M.K.A.  | OAP. E.K.A.A.    | Ονοματεπώνυμο | ≎Hµ/viα Εισόδοι          |
| Στοιχεία Εξιπροίου                                                  |                                          | 201800                 | 15          | n                | A             | 01/01/2017               |
| Αριθμός Εξηπρίου:<br>Ημπ. Εξόποι: 20                                | ος Εξόδου:                               | 201700                 | 15<br>15    |                  | A<br>A        | 01/02/2017<br>15/02/2019 |
|                                                                     | (10.14)                                  | 201800                 | 15          | г<br>г           | A             | 20/02/2018<br>25/07/2017 |
| (1 ог 1)<br>© Ар. Еюттріои © А.М.К.А. © Ар. Е.К.А.А. Очоµотеле́учию | <ul> <li>Ημερομη<br/>Διακομιζ</li> </ul> | 201600                 | 15          | п<br>п           | A             | 01/06/2016<br>24/10/2019 |
| (1 of 1)                                                            | 10 🗸                                     | 201900                 | 15          | п<br>п           | A             | 09/09/2019<br>25/10/2018 |
|                                                                     |                                          |                        | (1 of 2)    | re -e <b>1</b> 2 | ⇒ ⇒i 10 ¥     |                          |

## ε. Ασφαλισμένοι/Μονάδα

Από την οθόνη αυτή μπορεί να γίνει αναζήτηση όλων των ενεργών Εισιτηρίων για τα οποία δεν έχει κλείσει η εισαγωγή με Εξιτήριο, ανά Μονάδα εντός της Εγκατάστασης.

Η συγκεκριμένη οθόνη είναι εμφάνισης και όχι διαχείρισης (δεν μπορεί να γίνει εισαγωγή ή διαγραφή οποιασδήποτε κίνησης).

|                              | νναγγελία Εισιτηρ         | ρίων / Εξιτηρί                | ίων                         |
|------------------------------|---------------------------|-------------------------------|-----------------------------|
| ANA                          | ΖΗΤΗΣΗ ΑΣΦΑΛΙΣΜΕΝΩΝ ΑΙ    | ΝΑ ΜΟΝΑΔΑ                     |                             |
| Αναζήτηση                    |                           |                               |                             |
| Μονάδα: 00005 🕢 ΠΑΒΟΛΟΓΙΧΗ Β |                           |                               | Μονάδες Έκδοσης             |
| o A.M.A. o A.M.K.A.          | (1 of 1)<br>Ονοματεπώνυμο | 1 k+ k+ 10 ♥<br>0 Hµ/via Eian |                             |
|                              |                           | 01/03/2017<br>27/03/2017      | Ονομα Μονάδας               |
|                              | 8                         | 01/03/2017                    |                             |
|                              | 0                         | 01/07/2020<br>01/10/2023      | XEIPOYPTIKH 8               |
|                              | 8                         | 01/03/2017                    | XEIPOYPTIKH A<br>DAQOADTIKO |
|                              | 0 (1 of 1) 14 14 1        | 01/03/2017                    |                             |
|                              |                           |                               | TABOADI INT                 |
|                              |                           | 1000000000000                 | MONADA ENTATIKHE GEPAREIAE  |
| Ηλεκτρονικές Υπηρεσίες ΕΟΠΥΥ |                           |                               | ΜΟΝΑΔΑ ΑΚΤΙΝΟΘΕΡΑΠΕΙΑΣ      |
|                              |                           | 00000000000                   | (1 of 2) → 11 2 → 11 10 ¥   |
|                              |                           |                               | Επιλογή Κλείσιμο            |

## στ. Ασφαλιστική Ικανότητα

Πρόκειται για μία οθόνη που μπορεί να αποτελέσει χρήσιμο εργαλείο καθώς από αυτήν μπορεί να γίνει αναζήτηση της Ασφαλιστικής Ικανότητας ενός ΑΜΚΑ σε συγκεκριμένη ημερομηνία (με κλήση μέσω web service της Ασφ/κής Ικανότητας ΑΤΛΑΣ), προκειμένου να έχει την πληροφορία η Εγκατάσταση εάν ο ασθενής που πρόκειται να νοσηλευτεί έχει ενεργή ασφαλιστική ικανότητα σε ενταγμένο στον ΕΟΠΥΥ Φορέα ή αν ο ΑΜΚΑ αφορά σε Ευρωπαίο ασφαλισμένο.

| Ελεγχος Ασφαλιστικής Ικαι                                               | νότητας |                                         |                                                 |                                            |                     |
|-------------------------------------------------------------------------|---------|-----------------------------------------|-------------------------------------------------|--------------------------------------------|---------------------|
| Α.Μ.Κ.Α. Ασθενούς*:<br>Α.Μ.Κ.Α. Άμεσα Ασφαλισμένου:<br>Ημ/νία Ελέγχου*: | 1       | 023                                     | Α.Μ.Κ.Α.:<br>Ονοματεπών<br>Ημ/νία Γένν<br>Φύλο: | 1<br>γυμο: Τ<br>ησης: 18/06/1957<br>Άνδρας |                     |
| Έλεγχος                                                                 |         |                                         |                                                 |                                            |                     |
| Έλεγχος                                                                 | 14      | (Σελίδα 1                               | l anò 1) 🔛                                      | Þ.                                         |                     |
| Έλεγχος<br>Ασφαλιστικός Φορέας                                          | 14      | <b>(Σελίδα 1</b><br>Α.Μ.<br>(Κατηγορία) | L από 1)<br>Έναρξη                              | νήξη                                       | Αποδεκτός<br>Φορέας |

# 3. Διαχείριση Δυναμικότητας Κλινών-Θέσεων Ημερήσιας Παραμονής

Από τις οθόνες που αναλύονται παρακάτω, δημιουργούνται ή μεταβάλλονται οι αναπτυγμένες Μονάδες/κλίνες κάθε Εγκατάστασης στο σύστημα αναγγελιών του ΕΟΠΥΥ, κατά δήλωση των Παρόχων και βάσει της άδειας λειτουργίας τους.

ΣΗΜΕΙΩΝΕΤΑΙ ότι μετά τα βήματα που περιγράφονται παρακάτω, για να ισχύσουν οι προσθήκες/μεταβολές στο σύστημα αναγγελιών του ΕΟΠΥΥ, θα πρέπει να γίνει Οριστικοποίηση από τον ΕΟΠΥΥ κατόπιν αιτήματος των Παρόχων μέσω email, αναφέροντας την Ημερομηνία έναρξης Ισχύος των μεταβολών και τον κωδικό Εγκατάστασης (ή/και ΑΦΜ). Για Δημόσιες Δομές και Ιδιωτικές Μ.Η.Ν. Οφθαλμολογίας επικοινωνείτε στο support.hospital@eopyy.gov.gr, ενώ για Ιδιωτικές Δομές (πλην των Μ.Η.Ν. Οφθ/γίας) στο d9.t2@eopyy.gov.gr

# α. Διαχείριση Μονάδων

Για τον ορισμό ΝΕΑΣ Μονάδας ακολουθούνται τα παρακάτω ενδεικτικά βήματα.

Ορίζεται ένας κωδικός στη μονάδα, επιλογής των Παρόχων (εάν επιλέξετε να υπάρχουν αλφαβητικοί χαρακτήρες προσοχή να μην εμπλέξετε ελληνικούς με λατινικούς χαρακτήρες), συμπληρώνεται η περιγραφή της μονάδας, ορίζεται το Είδος της μονάδας εάν είναι μονάδα Ακτινοθεραπείας ή ΚΑΑ ή ΜΕΘ ή ΜΕΝΝ, σε κάθε άλλη περίπτωση ΑΛΛΟ, στη συνέχεια Προσθήκη και τέλος το εικονίδιο Αποθήκευσης πάνω αριστερά:

|                        |           |                                                                       | Αναγγελία Εισιτηρίων / Εξιτηρίων |            |
|------------------------|-----------|-----------------------------------------------------------------------|----------------------------------|------------|
| Στοιχεία               | Mov       | άδων                                                                  |                                  |            |
| Κωδικός:<br>Περιγραφή: |           | ПАӨ 1<br>ПАӨОЛОГІКН Г                                                 | 2                                |            |
| Έιδος μονάδ            | ωv :<br>1 | Επιλέξτε Μονάδα ▼<br>Επιλέξτε Μονάδα<br>Ακτινοθεραπείας<br>Μονάδα ΚΑΑ | 3                                |            |
| Κωδικός                |           | MEO                                                                   | Περιγραφή Έιδος μονάδων          | Ενέργειες  |
| 00001                  | KA        | MENN                                                                  | AVVO                             | 🖍 Διαγραφή |
| 00002                  | ΠA        | ANNO                                                                  | ۵۸۸۵ (                           | Διαγραφή   |
| 00003                  | AK        | ΤΙΝΟΛΟΓΙΚΟ                                                            | Ακτινοθεραπείας                  | Διαγραφή   |
| 00004                  | XE        | ΙΡΟΥΡΓΙΚΟΣ ΤΟΜΕΑΣ                                                     | XAAO                             | Διαγραφή   |
| 00005                  | ПА        |                                                                       | OVVR                             | Διαγραφή   |

Ομοίως επαναλαμβάνεται η ίδια διαδικασία για όλες τις Μονάδες της Εγκατάστασης.

# β. Εισαγωγή

Από την οθόνη αυτή μπορεί να καταχωρηθεί ο αριθμός κλινών σε κάθε νέα Μονάδα που δημιουργήθηκε από το βήμα α., κατά δήλωση των Παρόχων και βάσει της άδειας λειτουργίας τους *(στις Ιδιωτικές Μ.Η.Ν. Οφθαλμολογίας δηλώνεται ο ενδεικτικός αριθμός κλινών 1000)*. Η συγκεκριμένη οθόνη δύναται να χρησιμοποιηθεί <u>μόνο την πρώτη</u> <u>φορά που ορίζονται οι κλίνες και πριν γίνει η πρώτη Οριστικοποίηση από τον ΕΟΠΥΥ</u>. Σε κάθε περίπτωση η ίδια λειτουργία μπορεί να γίνει και από την οθόνη δ. Μεταβολή.

| ttttt                           | Αναγγελία Εισιτηρίων        | / Εξιτηρίων               |      |
|---------------------------------|-----------------------------|---------------------------|------|
| 81884                           | ΚΑΤΑΧΩΡΗΣΗ ΚΛΙΝΩΝ/ΘΕΣΕΩΝ ΗΜ | ΙΕΡΗΣΙΑΣ ΠΑΡΑΜΟΝΗΣ ΑΝΑ ΜΟ | ΝΑΔΑ |
| ΣΤΟΙΧΕΙΑ ΕΓΚΑΤΑΣΤΑΣΗ            | Σ                           |                           |      |
| Εγκατάσταση :                   | TEST NOSOKOMEIO - KLEISTH   |                           |      |
| καταχορήση κατάχορη<br>Μονάδα*: | ΤΑΘ Ο ΠΑΘΟΛΟΓΙΚΗ Γ          | Σ                         |      |
| Προσθάνο                        |                             | 0/2023                    |      |
| 3                               | (1 of 1) (4 4 5 5           | 10 🗸                      |      |
| Μονάδα                          | Διαθέσιμες Κλίνες/Θέσεις    | Ασφαλισμένοι              | Έτος |
|                                 | (1 of 1)                    | 10 🗸                      |      |

# γ. Τρέχουσα Κατάσταση

Η οθόνη αυτή εμφανίζει την τρέχουσα κατάσταση κάθε Μονάδας, δίνοντας την πληροφορία πόσες είναι οι οριστικοποιημένες κλίνες και πόσοι ασθενείς παραμένουν τη συγκεκριμένη στιγμή σε κάθε μονάδα.

| + 1                                                            | - TPEX                                                                                                    | ΟΥΣΑ ΚΑΤΑΣΤΑΣΗ                    | م            |
|----------------------------------------------------------------|----------------------------------------------------------------------------------------------------|-----------------------------------|--------------|
| ΣΤ                                                             | ΟΙΧΕΙΑ ΕΓΚΑΤΑΣΤΑΣΗΣ - ΗΜΕΡΟΜΗΝΙΑ ΙΣΧΥΟΣ                                                                                                    |                                   |              |
| Еүк<br>Нµа                                                     | κατόσταση :                                                                                                    | лн                                |              |
|                                                                | (1 of 1)                                                                                                    | 14 <4 <b>1</b> → > 10 ¥           |              |
|                                                                | Μονάδα                                                                                                    | Κλίνες/Θέσεις Ημερήσιας Παραμονής | Ασφαλισμένοι |
| 0                                                              | ΜΟΝΑΔΑ ΕΝΤΑΤΙΚΗΣ ΘΕΡΑΠΕΙΑΣ                                                                                                    | 15                                | 0            |
| 0                                                              | καρδιολογικό                                                                                                    | 50                                | 0            |
| 0                                                              | ΠΑΘΟΛΟΓΙΚΟ                                                                                                    | 100                               | 3            |
| 0                                                              | ΔΗΜΟΣΙΟ ΚΑΑ                                                                                                    | 5                                 | 0            |
| 0                                                              | ΧΕΙΡΟΥΡΓΙΚΟΣ ΤΟΜΕΑΣ                                                                                                    | 100                               | 0            |
| •                                                              | ΠΑΘΟΛΟΓΙΚΗ Β                                                                                                    | 90                                | 7            |
| οχικά<br>ισιτήρ<br>ξιτήρι<br>Ιείωσι<br>ιακομ<br>ύξησι<br>ιακομ | Алана Хторусіа           Далкай Уторусіа         30           Зап. 1         32           зап. 4 сарканських апо<br>абс. 1         23           п. Апракладских апо<br>абс. 1         0           П. Арасладских апо<br>абс. 1         0           Павологікн огкологікн         0 | 10                                | 0            |

# δ. Μεταβολή

Από την οθόνη αυτή μπορεί να καταχωρηθεί ή μεταβληθεί ο αριθμός κλινών σε κάθε Μονάδα που δημιουργήθηκε από το βήμα α., κατά δήλωση των Παρόχων και βάσει της άδειας λειτουργίας τους (στις Ιδιωτικές Μ.Η.Ν. Οφθαλμολογίας δηλώνεται ο ενδεικτικός αριθμός κλινών 1000).

Για να οριστεί ο αριθμός κλινών σε κάθε νέα Μονάδα, ακολουθούνται τα παρακάτω ενδεικτικά βήματα, όπου η Αιτούμενη Ημερομηνία Ισχύος μπορεί να είναι η τρέχουσα (σημερινή ή αυριανή, όποια γίνει αποδεκτή από το σύστημα κατά την αποθήκευση).

| E                                                  | ← ME                                                                                                    |                                                                                                    |                                                                                                    |                                                                     |             |
|----------------------------------------------------|----------------------------------------------------------------------------------------------------|----------------------------------------------------------------------------------------------------|----------------------------------------------------------------------------------------------------|---------------------------------------------------------------------|-------------|
| то                                                 | ΙΧΕΙΑ ΕΓΚΑΤΑΣΤΑΣΗΣ - ΗΜΕΡΟΜΗΝΙΑ                                                                                                    | ΜΕΤΑΒΟΛΗΣ                                                                                                    |                                                                                                    |                                                                     |             |
| ука                                                | πάσταση : TEST NO                                                                                                    | SOKOMEIO - KLEISTH                                                                                                    | Τελε                                                                                                    | υταία Ημερομηνία Έγκρισης:                                          |             |
| то                                                 | ύμενη Ημερομηνία Ισχύος: 03/03/2020                                                                                                    | Μονάδες                                                                                                    |                                                                                                    |                                                                     |             |
|                                                    |                                                                                                    | Αναζήτηση                                                                                                    |                                                                                                    |                                                                     |             |
| FU                                                 |                                                                                                    |                                                                                                    |                                                                                                    |                                                                     |             |
| 1ovć                                               | aða*:                                                                                                    | (2 of 2)                                                                                                    | 1e «e 1 2 »                                                                                                    | 10 🗸                                                                |             |
| λίνε                                               | ες/θέσεις Ημερήσιας Παραμονής*:                                                                                                    | \$                                                                                                    | Όνομα Μονάδας                                                                                                    |                                                                     |             |
|                                                    | -Olus Autours                                                                                                    | ΑΛΛΕΡΓ                                                                                                    |                                                                                                    |                                                                     |             |
| Ιροι                                               | σθήκη Ακύρωση                                                                                                    | ΜΟΝΑΔΑ ΕΝΤΑΤΙΚΗΣ ΘΕΡΑΠΕΙΑΣ                                                                                                    |                                                                                                    |                                                                     |             |
|                                                    |                                                                                                    |                                                                                                    |                                                                                                    |                                                                     |             |
|                                                    | Μονάδα                                                                                                    |                                                                                                    |                                                                                                    |                                                                     |             |
|                                                    | ΜΟΝΑΔΑ ΕΝΤΑΤΙΚΗΣ ΘΕΡΑΠΕΙΑΣ                                                                                                    | (2 of 2)                                                                                                    | 14 <4 1 2 >>                                                                                                    | 10 V                                                                |             |
|                                                    | ΚΑΡΔΙΟΛΟΓΙΚΟ                                                                                                    | Επιλογή 3 Κλείσ                                                                                                    | лпо                                                                                                    |                                                                     |             |
|                                                    | ΠΑΘΟΛΟΓΙΚΟ                                                                                                    |                                                                                                    |                                                                                                    |                                                                     |             |
|                                                    | ΑΚΤΙΝΟΛΟΓΙΚΟ                                                                                                    | 100                                                                                                    | 0                                                                                                    |                                                                     | 1           |
|                                                    | A AND A REPORT OF A REPORT OF A REPORT OF A REPORT OF A REPORT OF A REPORT OF A REPORT OF A REPORT OF A REPORT                                                                                                    |                                                                                                    |                                                                                                    |                                                                     | 1           |
| j                                                  |                                                                                                    | 100<br>ΤΑΒΟΛΗ ΚΛΙΝΩΝ/ΘΕΣΕΩΝ ΗΝ                                                                                                    | 0<br>ΜΕΡΗΣΙΑΣ ΠΑΡΑΜΟΝΗΣ                                                                                                    | ε ανα μονάδα                                                        |             |
|                                                    |                                                                                                    | 100<br>ΕΤΑΒΟΛΗ ΚΑΙΝΩΝ/ΘΕΣΕΩΝ ΗΜ                                                                                                    | 0<br>ΜΕΡΗΣΙΑΣ ΠΑΡΑΜΟΝΗΣ                                                                                                    | ε ανα μονάδα                                                        |             |
|                                                    |                                                                                                    | 100<br>ΤΑΒΟΛΗ ΚΑΙΝΩΝ/ΘΕΣΕΩΝ ΗΝ<br>ΜΕΤΑΒΟΛΗΣ                                                                                                    | 0                                                                                                    | ε ανα μονάδα                                                        |             |
| TO                                                 | ΧΕΡΟΥΡΤΙΚΟΣ ΤΟΜΕΑΣ           ΝΕ         ΜΕ           ΝΙΧΕΙΑ ΕΓΚΑΤΑΣΤΑΣΗΣ - ΗΜΕΡΟΜΗΝΙΑ           Ιτόστοση :         ΤΕST Ν                                                                                                    | 100<br><b>ΤΑΒΟΛΗ ΚΛΙΝΩΝ/ΘΕΣΕΩΝ ΗΝ</b><br><b>ΜΕΤΑΒΟΛΗΣ</b><br>SSOKOMEIO - KLEISTH                                                                                                    | ο<br>Μερήσιας παραμοιής<br>Τεί                                                                                                    | Σ ΑΝΑ ΜΟΝΑΔΑ<br>λευταία Ημερομηνία Έγκρισης:                        |             |
| το                                                 | ΧΕΡΟΥΡΤΙΚΟΣ ΤΟΜΕΑΣ           ΦΙ         Με           ΟΙΧΕΙΑ ΕΓΚΑΤΑΣΤΑΣΗΣ - ΗΜΕΡΟΜΗΝΙΑ           ατάσταση :         ΤΕST Ν           Ομενη Ημερομηνία Ισχύος:         03/03/2020         6 (σημε                                                                                                    | 100<br>ΕΤΑΒΟΛΗ ΚΛΙΝΩΝ/ΘΕΣΕΩΝ ΗΝ<br>ΜΕΤΑΒΟΛΗΣ<br>SOKOMEIO - KLEISTH<br>ρινή ή αυριανή ημερομηνία)                                                                                        | 0<br>MEPHZIAX NAPAMONHX<br>Tel                                                                                                    | <b>Σ ΑΝΑ ΜΟΝΑΔΑ</b><br>λευταία Ημερομηνία Έγκρισης:                 |             |
| το                                                 | ΧΕΙΡΟΥΡΤΙΚΟΣ ΤΟΜΕΑΣ<br>• ΜΕ<br>ΟΙΧΕΙΑ ΕΓΚΑΤΑΣΤΑΣΗΣ - ΗΜΕΡΟΜΗΝΙΑ<br>ατάσταση : ΤΕST ΝΟ<br>ώμενη Ημερομηνία Ισχύος: (03/03/2020) 6 (σημε<br>ΟΣΟΗΚΗ ΝΕΩΝ ΜΟΝΑΔΩΝ                                                                                                    | 100<br>ΕΤΑΒΟΛΗ ΚΑΙΝΩΝ/ΘΕΣΕΩΝ ΗΝ<br>ΜΕΤΑΒΟΛΗΣ<br>νSOKOMEIO - KLEISTH<br>ρινή ή αυριανή ημερομηνία)                                                                                       | 0<br>MEPHZIAX ΠΑΡΑΜΟΝΗΧ<br>Τε/                                                                                                    | <b>Σ ΑΝΑ ΜΟΝΑΔΑ</b><br>λευταία Ημερομηνία Έγκρισης:                 |             |
| сто<br>Еуко<br>Антон                               | XΕΙΡΟΥΡΤΙΚΟΣ ΤΟΜΕΑΣ                                                                                                    | 100<br>ΕΤΑΒΟΛΗ ΚΑΙΝΩΝ/ΘΕΣΕΩΝ ΗΝ<br>ΜΕΤΑΒΟΛΗΣ<br>ΣΟΚΟΜΕΙΟ - ΚLΕΙSTΗ<br>ρινή ή αυριανή ημερομηνία)                                                                                        | ο<br>ΜΕΡΗΣΙΑΣ ΠΑΡΑΜΟΝΗΣ<br>Τεί                                                                                                    | <b>Σ ΑΝΑ ΜΟΝΑΔΑ</b><br>λευταία Ημερομηνία Έγκρισης:                 |             |
|                                                    | ΧΕΙΡΟΥΡΤΙΚΟΣ ΤΟΜΕΑΣ           ΝΕ           ΝΕ <td>100<br/>ΕΤΑΒΟΛΗ ΚΛΙΝΩΝ/ΘΕΣΕΩΝ ΗΝ<br/>ΜΕΤΑΒΟΛΗΣ<br/>ΙΟΟ<br/>ΙΟΟ<br/>ΙΟΟ<br/>ΙΟΟ<br/>ΙΟΟ<br/>ΙΟΟ<br/>ΙΟΟ<br/>ΙΟ</td> <td>ο<br/>ΜΕΡΗΣΙΑΣ ΠΑΡΑΜΟΝΗΣ<br/>Τεί</td> <td><b>Σ ΑΝΑ ΜΟΝΑΔΑ</b><br/>λευταία Ημερομηνία Έγκρισης:</td> <td></td> | 100<br>ΕΤΑΒΟΛΗ ΚΛΙΝΩΝ/ΘΕΣΕΩΝ ΗΝ<br>ΜΕΤΑΒΟΛΗΣ<br>ΙΟΟ<br>ΙΟΟ<br>ΙΟΟ<br>ΙΟΟ<br>ΙΟΟ<br>ΙΟΟ<br>ΙΟΟ<br>ΙΟ                                                                                     | ο<br>ΜΕΡΗΣΙΑΣ ΠΑΡΑΜΟΝΗΣ<br>Τεί                                                                                                    | <b>Σ ΑΝΑ ΜΟΝΑΔΑ</b><br>λευταία Ημερομηνία Έγκρισης:                 |             |
|                                                    | XΕΙΡΟΥΡΤΙΚΟΣ ΤΟΜΕΑΣ                                                                                                    | 100<br>ΕΤΑΒΟΛΗ ΚΛΙΝΩΝ/ΘΕΣΕΩΝ ΗΝ<br>ΜΕΤΑΒΟΛΗΣ<br>ΙΟΟΚΟΜΕΙΟ - ΚLΕΙSTΗ<br>ρινή ή αυριανή ημερομηνία)<br>ΙΑΘΟΛΟΓΙΚΗ Γ                                                                       | 0<br>ΜΕΡΗΣΙΑΣ ΠΑΡΑΜΟΝΗΣ<br>Τεί                                                                                                    | <b>Σ ΑΝΑ ΜΟΝΑΔΑ</b><br>λευταία Ημερομηνία Έγκρισης:                 |             |
|                                                    | ΧΕΙΡΟΥΡΤΙΚΟΣ ΤΟΜΕΑΣ                                                                                                    | 100<br>ΕΤΑΒΟΛΗ ΚΛΙΝΩΝ/ΘΕΣΕΩΝ ΗΝ<br>ΜΕΤΑΒΟΛΗΣ<br>ΙΟΟΚΟΜΕΙΟ - ΚLΕΙSTΗ<br>ρινή ή αυριανή ημερομηνία)<br>ΙΑΘΟΛΟΓΙΚΗ Γ                                                                       | Ο<br>ΜΕΡΗΣΙΑΣ ΠΑΡΑΜΟΝΗΣ<br>Τελ                                                                                                    | <b>Σ ΑΝΑ ΜΟΝΑΔΑ</b><br>λευταία Ημερομηνία Έγκρισης:                 |             |
| ΤΟ<br>Ξγκα<br>Αιτοι<br>ΠΡΟ<br>Μονι<br>κλίνι<br>Προ | ΧΕΙΡΟΥΡΤΙΚΟΣ ΤΟΜΕΑΣ                                                                                                    | 100<br><b>ΕΤΑΒΟΛΗ ΚΛΙΝΩΝ/ΘΕΣΕΩΝ ΗΝ</b><br><b>ΜΕΤΑΒΟΛΗΣ</b><br>ΙΟΟ<br>ΙΟΟ<br>ΙΟΟ<br>ΙΟΟ<br>ΙΟΟ<br>ΙΟΟ<br>ΙΟΟ<br>ΙΟ                                                                       | 0<br>MEPHZIAZ ΠΑΡΑΜΟΝΗΣ<br>Τε/                                                                                                    | <b>Σ ΑΝΑ ΜΟΝΑΔΑ</b><br>λευταία Ημερομηνία Έγκρισης:                 |             |
| то<br>То<br>27ка<br>1РС<br>Мочи<br>слічи<br>1ро    | ΧΕΙΡΟΥΡΤΙΚΟΣ ΤΟΜΕΑΣ                                                                                                    | 100<br><b>ΤΑΒΟΛΗ ΚΑΙΝΩΝ/ΘΕΣΕΩΝ ΗΝ</b><br><b>ΜΕΤΑΒΟΛΗΣ</b><br>JSOKOMEIO - KLEISTH<br>μνή ή αυριανή ημερομηνία)<br>HAΘΟΛΟΓΙΚΗ Γ<br>(1 of 1) 1 1 1 1 1 1 1 1 1 1 1 1 1 1 1 1 1 1           | 0<br><b>ΜΕΡΗΣΙΑΣ ΠΑΡΑΜΟΝΗΣ</b><br>Τε/<br>Ημερήσιας Παραμονής                                                                                  | <b>Σ ΑΝΑ ΜΟΝΑΔΑ</b><br>Αευταία Ημερομηνία Έγκρισης:<br>Ασφαλισμένοι | Option      |
|                                                    | ΧΕΙΡΟΥΡΤΙΚΟΣ ΤΟΜΕΑΣ                                                                                                    | 100<br><b>ΤΑΒΟΛΗ ΚΑΙΝΩΝ/ΘΕΣΕΩΝ ΗΝ</b><br><b>ΜΕΤΑΒΟΛΗΣ</b><br>JSOKOMEIO - KLEISTH<br>μνή ή αυριανή ημερομηνία)<br>ΙΑΘΟΛΟΓΙΚΗ Γ<br>(1 of 1)                                               | 0<br><b>ΜΕΡΗΣΙΑΣ ΠΑΡΑΜΟΝΗΣ</b><br>Τε/<br>Ημερήσιας Παραμονής<br>0                                                                             | <b>Σ ΑΝΑ ΜΟΝΑΔΑ</b><br>Αευταία Ημερομηνία Έγκρισης:<br>Ασφαλισμέναι | Option      |
|                                                    | ΧΕΙΡΟΥΡΤΙΚΟΣ ΤΟΜΕΑΣ                                                                                                    | 100<br><b>ΤΑΒΟΛΗ ΚΑΙΝΩΝ/ΘΕΣΕΩΝ ΗΝ</b><br><b>ΜΕΤΑΒΟΛΗΣ</b><br>JSOKOMEIO - KLEISTH<br>μνή ή αυριανή ημερομηνία)<br>ΙΑΘΟΛΟΓΙΚΗ Γ<br>(1 of 1) 1<br>Κλίνες/Θέσεις Ι<br>15<br>50              | 0<br>ΜΕΡΗΣΙΑΣ ΠΑΡΑΜΟΝΗΣ<br>Τε/<br>Πον<br>Ημερήσιας Παραμονής<br>0<br>0                                                                        | <b>Σ ΑΝΑ ΜΟΝΑΔΑ</b><br>λευταία Ημερομηνία Έγκρισης:<br>Ασφαλισμένοι | Option      |
|                                                    | ΧΕΡΟΥΡΤΙΚΟΣ ΤΟΜΕΑΣ                                                                                                    | 100<br><b>ΕΤΑΒΟΛΗ ΚΛΙΝΩΝ/ΘΕΣΕΩΝ ΗΝ</b><br><b>ΜΕΤΑΒΟΛΗΣ</b><br>SOKOMEIO - KLEISTH<br>μνή ή αυριανή ημερομηνία)<br>ΙΑΘΟΛΟΓΙΚΗ Γ<br>(1 of 1) 1 2 0 1<br>Κλίνες/Θέσεις Ι<br>15<br>50<br>100 | 0<br>ΜΕΡΗΣΙΑΣ ΠΑΡΑΜΟΝΗΣ<br>Τεί<br>μερήσιας Παραμονής<br>0<br>3<br>3                                                                           | <b>Σ ΑΝΑ ΜΟΝΑΔΑ</b><br>λευταία Ημερομηνία Έγκρισης:<br>Ασφαλισμένοι | Option      |
|                                                    | ΧΕΙΡΟΥΡΤΙΚΟΣ ΤΟΜΕΑΣ           τ         Με           DIXELA ΕΓΚΑΤΑΣΤΑΣΗΣ - ΗΜΕΡΟΜΗΝΙΑ           ατάσταση :         ΤΕΣΤ Ν           υμενη Ημερομηνία Ισχύος:         03/03/2020         6 (σημε           DOOHH ΝΕΩΝ ΜΟΝΑΔΩΝ         άδα*:         ΠΑΘ         0           αδάα*:         ΠΑΘ         2         7           ασθήκη         Ακύρωση         Μονάδα           ΜΟΝΑΔΑ ΕΝΤΑΤΙΚΗΣ ΘΕΡΑΠΕΙΑΣ         ΚΑΡΔΙΟΛΟΓΙΚΟ         Μονάδα           ΑΚΙΝΟΛΟΓΙΚΟ         ΑΚΤΙΝΟΛΟΓΙΚΟ         Α                                                                                                    | 100<br><b>ΕΤΑΒΟΛΗ ΚΛΙΝΩΝ/ΟΕΣΕΩΝ ΗΝ</b><br><b>ΜΕΤΑΒΟΛΗΣ</b><br>SOKOMEIO - KLEISTH<br>pινή ή αυριανή ημερομηνία)<br>(1 of 1) 1 1 1<br>Κλίνες/Θέσεις 1<br>15<br>50<br>100<br>100           | 0<br>ΜΕΡΗΣΙΑΣ ΠΑΡΑΜΟΝΗΣ<br>Τεί<br>10 ~<br>Ημερήσιος Πορομονής<br>0<br>0<br>0<br>0<br>0<br>0<br>0<br>0<br>0<br>0<br>0<br>0<br>0                | <b>ε ΑΝΑ ΜΟΝΑΔΑ</b><br>λευταία Ημερομηνία Έγκρισης:<br>Ασφαλισμένοι | Option<br>· |
|                                                    | ΧΕΙΡΟΥΡΤΙΚΟΣ ΤΟΜΕΑΣ                                                                                                    | 100<br>ETABOAH KAINΩN/ΘΕΣΕΩΝ ΗΜ<br>METABOAHΣ<br>PSOKOMEIO - KLEISTH<br>puví ή αυρκανή ημερομηνία)<br>(1 of 1) 1 1 1 1 1 1 1 1 1 1 1 1 1 1 1 1 1 1                                       | 0<br>4EPHΣIAΣ ΠΑΡΑΜΟΝΗ3<br>Tε/<br>10 ~<br>Hμερήσιας Παραμονής<br>0<br>3<br>3<br>0<br>0<br>0<br>0<br>0<br>0<br>0<br>0<br>0<br>0<br>0<br>0<br>0 | <b>Σ ΑΝΑ ΜΟΝΑΔΑ</b><br>λευταία Ημερομηνία Έγκρισης:<br>Ασφαλισμένοι | Option      |
|                                                    | ΧΕΙΡΟΥΡΤΙΚΟΣ ΤΟΜΕΑΣ                                                                                                    | 100<br>ETABOAH KAINΩN/OEΣEΩN HM<br>METABOAHΣ<br>SOKOMEIO - KLEISTH<br>prvň ή αυριανή ημερομηνία)<br>(1 of 1) 1 1 1<br>Κλίνες/θέσεις 1<br>15<br>50<br>100<br>100<br>100<br>100<br>100    | 0<br><b>ΜΕΡΗΣΙΑΣ ΠΑΡΑΜΟΝΗΣ</b><br>Τεί<br>Ημερήσιας Παραμονής<br>0<br>0<br>3<br>0<br>6                                                         | <b>Σ ΑΝΑ ΜΟΝΑΔΑ</b><br>Αευταία Ημερομηνία Έγκρισης:<br>Ασφαλισμένοι | Option      |

Για τη Μεταβολή Κλινών σε προϋπάρχουσα Μονάδα, ακολουθούνται τα παρακάτω ενδεικτικά βήματα, με Αιτούμενη Ημερομηνία Ισχύος την τρέχουσα (σημερινή ή αυριανή, όποια γίνει αποδεκτή από το σύστημα κατά την αποθήκευση).

| ΣΤΟ                                       |                                                                                                    |                                                                                                    | ΝΗΣ ΑΝΑ ΜΟΝΑΔΑ                                                                                                    | 0                                                        |
|-------------------------------------------|----------------------------------------------------------------------------------------------------|----------------------------------------------------------------------------------------------------|----------------------------------------------------------------------------------------------------|----------------------------------------------------------|
|                                           | ΙΧΕΙΑ ΕΓΚΑΤΑΣΤΑΣΗΣ - ΗΜΕΡΟΜΗΝΙΑ ΜΕΤΑΒΟΛΗΣ                                                                                                    |                                                                                                    |                                                                                                    |                                                          |
| Еүк<br>Алто                               | πόστοση : ΤΕST NOSOKOMEIO - KLEIS<br>ύμενη Ημερομηνία Ισχύος: 21/08/2020                                                                                                    | ТН                                                                                                    | Τελευταία Ημερομηνία Έγκρισης:                                                                                                    |                                                          |
| пр                                        | ΟΣΘΗΚΗ ΝΕΩΝ ΜΟΝΑΔΩΝ                                                                                                    |                                                                                                    |                                                                                                    |                                                          |
| Μον<br>Κλίν                               | όδα*: 🥢 🎯<br>ες/θέσεις Ημερήσιος Παραμονής*:                                                                                                    |                                                                                                    |                                                                                                    |                                                          |
| Προ                                       | σθήκη Ακύρωση                                                                                                    |                                                                                                    |                                                                                                    |                                                          |
|                                           | (1 of 1)                                                                                                    | i <i 1="" ⊳=""> ⊳i 10 ¥</i>                                                                                                    |                                                                                                    |                                                          |
|                                           | Μονάδα                                                                                                    | Κλίνες/Θέσεις Ημερήσιας Παραμονής                                                                                                    | Ασφαλισμένοι                                                                                                    | Options                                                  |
|                                           |                                                                                                    | 15                                                                                                    | 0                                                                                                    |                                                          |
|                                           |                                                                                                    | 100                                                                                                    | 3                                                                                                    | 1                                                        |
| 0                                         | AKTINOAOFIKO                                                                                                    | 100                                                                                                    | 0                                                                                                    |                                                          |
| D                                         | ΧΕΙΡΟΥΡΓΙΚΟΣ ΤΟΜΕΑΣ                                                                                                    | 100                                                                                                    | 0                                                                                                    |                                                          |
| D                                         | ΠΑΘΟΛΟΓΙΚΗ Β                                                                                                    | 90                                                                                                    | 6                                                                                                    | /                                                        |
| D                                         | ΠΑΘΟΛΟΓΙΚΗ ΟΓΚΟΛΟΓΙΚΗ                                                                                                    | 10                                                                                                    | 0                                                                                                    | 1                                                        |
| D                                         | ΠΑΘΟΛΟΓΙΚΗ Γ                                                                                                    | 30                                                                                                    | 0                                                                                                    | 1                                                        |
|                                           | (1 of 1)                                                                                                    |                                                                                                    |                                                                                                    |                                                          |
|                                           |                                                                                                    |                                                                                                    |                                                                                                    |                                                          |
|                                           | на метаволн кліі                                                                                                    | ΝΩΝ/ΘΕΣΕΩΝ ΗΜΕΡΗΣΙΑΣ ΠΑΡΑΜΟ                                                                                                    | ονής ανα μονάδα                                                                                                    | c                                                        |
| ETC                                       | ΜΕΤΑΒΟΛΗ ΚΛΙΙ<br>ΙΧΕΙΑ ΕΓΚΑΤΑΣΤΑΣΗΣ - ΗΜΕΡΟΜΗΝΙΑ ΜΕΤΑΒΟΛΗΣ                                                                                                    | ΝΩΝ/ΘΕΣΕΩΝ ΗΜΕΡΗΣΙΑΣ ΠΑΡΑΜΟ                                                                                                    | ανής ανα μονάδα                                                                                                    | C                                                        |
| ΣΤC<br>Εγκα                               | метаволн клип           IXEIA ЕГКАТАΣТАΣНХ - НМЕРОМНИІА МЕТАВОЛНЕ           поотопу :         техт NOSOKOMEIO - KLErs           инин Микроиний Прибор         21/08/2020.         4 (анисний с анисний с анисни | NON/GEZEON HMEPHZIAZ FIAPAMO<br>STH                                                                                                    | ΟΝΗΣ ΑΝΑ ΜΟΝΑΔΑ<br>Τελευταία Ημερομηνία Έγκρισης:                                                                                                    | C                                                        |
| ΣΤC<br>Εγκα<br>Αιτα                       |                                                                                                    | νΩΝ/ΘΕΣΕΩΝ ΗΜΕΡΗΣΙΑΣ ΠΑΡΑΜΟ<br>5ΤΗ<br>ιερομηνία)                                                                                                    | ΟΝΗΣ ΑΝΑ ΜΟΝΑΔΑ<br>Τελευταία Ημερομηνία Έγκρισης:                                                                                                    | C                                                        |
| ΣΤΟ<br>Εγκα<br>Απο<br>Μον<br>Κλίν         | κ         ΜΕΤΑΒΟΛΗ ΚΛΙΤ           ΙΧΕΙΑ ΕΓΚΑΤΑΣΤΑΣΗΣ - ΗΜΕΡΟΜΗΝΙΑ ΜΕΤΑΒΟΛΗΣ           πόσταση :         ΤΕST ΝΟSΟΚΟΜΕΙΟ - ΚLΕΙ:           ΄         ΤΕST ΝΟSΟΚΟΜΕΙΟ - ΚLΕΙ:           ΄         ΤΕST ΝΟSΟΚΟΜΕΙΟ - ΚLΕΙ:           ΄         ΤΕSΤ ΝΟSΟΚΟΜΕΙΟ - ΚLΕΙ:           ΄         ΄           ΄         ΄           ΣΟΘΗΚΗ ΝΕΩΝ ΜΟΝΑΔΩΝ         ΄           ΣΧΘΗΚΗ ΝΕΩΝ ΜΟΝΑΔΩΝ         ΄           Σχθέσκις Ημερήσιος Παρομονής*:         ΄           Θθήκη         Ακύρωση                                                                                                    | ΝΩΝ/ΘΕΣΕΩΝ ΗΜΕΡΗΣΙΑΣ ΠΑΡΑΜΟ<br>STH<br>ιερομηνία)                                                                                                    | <b>ΟΝΗΣ ΑΝΑ ΜΟΝΑΔΑ</b><br>Τελευταία Ημερομηνία Έγκρισης:                                                                                                    | C                                                        |
| ΣΤ(<br>Εγκα<br>Απτα<br>Μον<br>Κλίν        | ΜΕΤΑΒΟΛΗ ΚΛΙΙ           IXEIA ΕΓΚΑΤΑΣΤΑΣΗΣ - ΗΜΕΡΟΜΗΝΙΑ ΜΕΤΑΒΟΛΗΣ           πόστοση :         TEST NOSOKOMEIO - KLEIS           ήμενη Ημερομηνία Ισχύος:         21/08/2020         4 (σημερνή ή αυριανή ημ           ΟΣΟΗΚΗ ΝΕΩΝ ΜΟΝΑΔΩΝ         3δ0°:         ?           χύθενες Ημερήσιος Παραμονής*:         ?           σθήχη         Ακύρωση         (1 of 1)                                                                                                    | NΩN/ΘΕΣΕΩΝ ΗΜΕΡΗΣΙΑΣ ΠΑΡΑΜΟ<br>5TH<br>ιερομηνία)                                                                                                    | ΟΝΗΣ ΑΝΑ ΜΟΝΑΔΑ<br>Τελευταία Ημερομηνία Έγκρισης:                                                                                                    | C                                                        |
| <b>ΣΤ</b> (<br>Εγκα<br>Απο<br>Μον<br>Κλίν | ΜΕΤΑΒΟΛΗ ΚΛΙΙ<br>ΙΧΕΙΑ ΕΓΚΑΤΑΣΤΑΣΗΣ - ΗΜΕΡΟΜΗΝΙΑ ΜΕΤΑΒΟΛΗΣ<br>πόστοση :                                                                                                    | ΝΩΝ/ΘΕΣΕΩΝ ΗΜΕΡΗΣΙΑΣ ΠΑΡΑΜΟ<br>5ΤΗ<br>ιερομηνία)<br>1 ΙΟ ~<br>Κλίνες/Θέσεις Ημερήσιας Παραμονής                                                                                                    | ΟΝΗΣ ΑΝΑ ΜΟΝΑΔΑ<br>Τελευταία Ημερομηνία Έγκρισης:                                                                                                    | Option                                                   |
| <b>Ε</b> γκα<br>Απο<br>Μον<br>Κλίν        | ΜΕΤΑΒΟΛΗ ΚΛΙΙ<br>ΙΧΕΙΑ ΕΓΚΑΤΑΣΤΑΣΗΣ - ΗΜΕΡΟΜΗΝΙΑ ΜΕΤΑΒΟΛΗΣ<br>πάσταση :                                                                                                    | ΝΩΝ/ΘΕΣΕΩΝ ΗΜΕΡΗΣΙΑΣ ΠΑΡΑΜΟ<br>5ΤΗ<br>ιερομηνία)<br>1 10 ~<br>Κλίνες/Θέσεις Ημερήσιας Παραμονής<br>15                                                                                                    | ΟΝΗΣ ΑΝΑ ΜΟΝΑΔΑ<br>Τελευταία Ημερομηνία Έγκρισης:<br>Ασφαλισμένοι<br>ο                                                                                                    | Option                                                   |
| Εγκα<br>Αιτο<br>Μον<br>Κλίν<br>Προ        | ΜΕΤΑΒΟΛΗ ΚΛΙΙ<br>ΙΧΕΙΑ ΕΓΚΑΤΑΣΤΑΣΗΣ - ΗΜΕΡΟΜΗΝΙΑ ΜΕΤΑΒΟΛΗΣ<br>πάσταση : TEST NOSOKOMEIO - KLES<br>ύμενη Ημερομηνία Ισχύος: 21/08/2020 4 (σημερινή ή αυριανή ημ<br>ΣΟΕΗΚΗ ΝΕΩΝ ΜΟΝΑΔΩΝ<br>ΣΟΕΗΚΗ ΝΕΩΝ ΜΟΝΑΔΩΝ<br>Δόσ*:<br>ΣΟΕΗΚΗ ΝΕΩΝ ΜΟΝΑΔΩΝ<br>Δάσ<br>Δάστας Ημερήσιος Παραμονής*:<br>αθήχη Ακύρωση<br>(1 of 1)<br>Μονάδα<br>ΜΟΝΑΔΑ ΕΝΤΑΤΙΚΗΣ ΘΕΡΑΠΕΙΑΣ<br>ΚΑΡΔΙΟΛΟΓΙΚΟ                                                                                                    | NΩΝ/ΘΕΣΕΩΝ ΗΜΕΡΗΣΙΑΣ ΠΑΡΑΜΟ           STH           ιερομηνία)           Kλίνες/Θέσεις Ημερήσιας Παραμονής           15           50                                                                                                    | ΟΝΗΣ ΑΝΑ ΜΟΝΑΔΑ<br>Τελευταία Ημερομηνία Έγκρισης:<br>Αστραλισμένοι<br>Ο                                                                                                    | Option                                                   |
| ET(<br>Eyks<br>Arro<br>Mov<br>Kàiv        |                                                                                                    | NΩΝ/ΘΕΣΕΩΝ ΗΜΕΡΗΣΙΑΣ ΠΑΡΑΜΟ           STH           ιερομηνία)           Kλίνες/Θέσεις Ημερήσιας Παραμονής           15           50           50                                                                                                    | ΟΝΗΣ ΑΝΑ ΜΟΝΑΔΑ<br>Τελευταία Ημερομηνία Έγκρισης:<br>Ασφαλισμένοι<br>Ο<br>Ο                                                                                                    | Option                                                   |
| Eyk<br>Arro<br>Mov<br>Kàiv                |                                                                                                    | XQN/ΘΕΣΕΩΝ ΗΜΕΡΗΣΙΑΣ ΠΑΡΑΜΟ<br>STH<br>ιερομηνία)<br>Kλίνες/Θέσεις Ημερήσιας Παραμονής<br>15<br>50<br>50<br>2<br>100                                                                                                    | Ασφαλισμένοι         0           0         0           3         0                                                                                                    | Option<br>·<br>·<br>·<br>·<br>·                          |
|                                           |                                                                                                    | XQN/ΘΕΣΕΩΝ ΗΜΕΡΗΣΙΑΣ ΠΑΡΑΜΟ<br>STH<br>ιερομηνία)<br>Kλίντες/Θέσεις Ημερήσιας Παραμονής<br>15<br>50<br>50<br>2<br>100<br>100                                                                                                    | Ασφαλισμένοι           0           3           0           0           0           0           0           0           0           0           0                                                                                                    | Option<br>·<br>·<br>·<br>·<br>·<br>·                     |
|                                           |                                                                                                    | XQN/ΘΕΣΕΩΝ ΗΜΕΡΗΣΙΑΣ ΠΑΡΑΜΟ<br>STH<br>τερομηνία)<br>Kλίντεζ/Θέσεις Ημερήσιας Παραμονής<br>15<br>50<br>50<br>2<br>100<br>100<br>90                                                                                                    | Ασφαλισμένοι           0           3           0           0           0           0           0           0           0           0           0           0           0           0           0           0           0           0           0                                                                                     | Option<br>·<br>·<br>·<br>·<br>·                          |
| ΣΤ(<br>Εγκ<br>Απτα<br>Μον<br>Κλίν<br>Πρα  |                                                                                                    | NON/GESEΩN ΗΜΕΡΗΣΙΑΣ ΠΑΡΑΜΟ           STH           τερομηνία)           Kλίντες/Θέσεις Ημερήσιας Παραμονής           15           50           50           100           100           100           100           100           100           100           100           100           100           100           100           100           100           100           100 | Ασφαλισμένοι           0           3           0           0           0           0           0           0           0           0           0           0           0           0           0           0           0           0           0           0           0           0           0           0           0           0 | Option<br>·<br>·<br>·<br>·<br>·<br>·<br>·<br>·<br>·<br>· |

Σε κάθε περίπτωση για να ισχύσουν οι προσθήκες/αλλαγές πρέπει να ακολουθήσει ενημέρωση του Παρόχου προς τον ΕΟΠΥΥ μέσω email σύμφωνα με την <u>επισήμανση</u> της σελ. 10.

## 4. Διαχείριση Διαθέσιμων Κλινών-Θέσεων ΜΕΘ

Από τις οθόνες που ακολουθούν δύναται να ενημερώνεται από τους Παρόχους η καθημερινή διαθεσιμότητα κλινών ΜΕΘ, ΜΕΝΝ. Αναλυτικότερες Οδηγίες είναι διαθέσιμες στο site ΕΠΑΓΓΕΛΜΑΤΙΕΣ -> ΗΛΕΚΤΡΟΝΙΚΕΣ ΥΠΗΡΕΣΙΕΣ ΠΑΡΟΧΩΝ ΥΓΕΙΑΣ -> Αναγγελία Εισόδου/Εξόδου -> Οδηγίες ΜΕΘ/ΜΕΝΝ.

## α. Διαχείριση

Καταχωρείται το μέγιστο όριο διαθεσιμότητας ανά κατηγορία ΜΕΘ/ΜΕΝΝ.

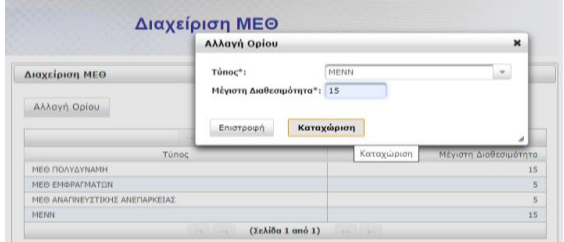

# β. Τρέχουσα Κατάσταση

Καταχωρείται η ημερήσια διαθεσιμότητα ανά κατηγορία ΜΕΘ/ΜΕΝΝ.

| ιήλωση διαθεσιμότητας γ | νια ΜΕΘ<br>Καταχώριση                                    | ×          |
|-------------------------|----------------------------------------------------------|------------|
| Καταχώριση              | Τύπος": ΜΕΘ ΑΝΑΠΝΕΥΣΤΙΚΗΣ ΑΝΕΠΑΡΚΕΙ<br>Διαθεσιμότητα": 1 | AΣ -       |
| Ημ/νία                  | Επιστροφή <b>Καταχώριση</b>                              | a :σιμότητ |
| 25/10/2023 10:07:32     | MENN                                                     | _          |
| 25/10/2023 10:07:25     | ΜΕΘ ΑΝΑΠΝΕΥΣΤΙΚΗΣ ΑΝΕΠΑΡΚΕΙΑΣ                            |            |
| 25/10/2023 10:07:16     | ΜΕΘ ΕΜΦΡΑΓΜΑΤΩΝ                                          |            |
|                         |                                                          |            |

#### 5. Διαχείριση Χρηστών

Από τις ακόλουθες οθόνες μπορούν να οριστούν από τον διαχειριστή της Εγκατάστασης (του Χρήστη με τον οποίο έγινε η Πιστοποίηση της Εγκατάστασης στον ΕΟΠΥΥ) εσωτερικοί Χρήστες της εφαρμογής αναγγελιών οι οποίοι έχουν περιορισμένες δυνατότητες (μόνο καταχώρηση αναγγελιών Εισιτηρίων/Διακομιδών/Εξιτηρίων).

#### α. Δημιουργία Χρήστη

Γίνεται η δημιουργία του Χρήστη βάσει των οδηγιών της οθόνης.

| ημιουργία Χρήστη                                |                                                              |                                                            |                                       |
|-------------------------------------------------|--------------------------------------------------------------|------------------------------------------------------------|---------------------------------------|
| ωδικός Χρήστη:*                                 |                                                              | Κλειδάριθμος Διαχειριστή:*                                 |                                       |
| υνθηματικό:*                                    |                                                              | Επιβεβαίωση Συνθηματικού:*                                 |                                       |
| μέρες Ανανέωσης:* 1                             | ) <b>v</b>                                                   |                                                            |                                       |
| τοιχεία Χρήστη:                                 |                                                              |                                                            |                                       |
| Δημιουργία                                      | Καθαρισμός                                                   |                                                            | Four                                  |
| <b>δηγίες Χρήσης</b><br>ην οθόνη αυτή δημιουργε | ίτε ηλεκτρονικά έναν νέο χρ                                  | ήστη για την τρέχουσα εγκατάσταση, δη                      | ιλώνοντας τον κωδικό (Username) και τ |
| VHDUIGTIKO ( Vaccivora) Do                      | ι επιθυμειτε να εχει ως χρησ<br>τα πεδία που αριγειώνονται ι | πης του συστηματος, μαψ με ορισμενα ο<br>με αστερίακο (*). | τυμπληρωματικά στοιχεία.              |
| μηληρώστε υποχρεωτικά                           |                                                              |                                                            |                                       |

# β. Πληροφορίες Χρηστών

Γίνεται αναζήτηση των Χρηστών βάσει των οδηγιών της οθόνης.

| Αναζήτηση Χρήστη                                                                                                    |                                                                                                   |  |  |  |  |
|----------------------------------------------------------------------------------------------------|---------------------------------------------------------------------------------------------------|--|--|--|--|
| Κωδικός Χρήστη: 🕜 Αναζήτηση Καθαρισμός<br>Εύρεση Χρήστη                                                                                                    |                                                                                                   |  |  |  |  |
|                                                                                                    |                                                                                                   |  |  |  |  |
|                                                                                                    |                                                                                                   |  |  |  |  |
| Οδηγίες Χρήσης                                                                                                    |                                                                                                   |  |  |  |  |
| Στην οθόνη αυτή αναζητείται ένας χρήστης που ανήκει ανήκει στην παρούσα εγκ<br>πληροφορίες και η ημερομηνία δημιουργίας του.                                 | ατάσταση και παρουσιάζονται οι συσχετιζόμενες                                                     |  |  |  |  |
| Η εύρεση του χρήστη γίνεται είτε με την εισαγωγή του κωδικού χρήστη στο συγι<br>επιλογό του κοδικού απο το λίστα του αναδιιάμενου παράθυρου, το οροίο εικοαι | κεκριμένο πεδίο και επιλογή <b>Αναζήτηση</b> , είτε με την<br>«Ζεται με το πάτρμα του κοιμισιού 🕜 |  |  |  |  |

## γ. Ακύρωση Χρήστη

Μπορεί να γίνει ακύρωση ενός Χρήστη, βάσει των οδηγιών της οθόνης.

| Ακυρωση χρηστη                                                                                                    |                                                                                                    |                                                                                                    |                                                                                                    |
|----------------------------------------------------------------------------------------------------|----------------------------------------------------------------------------------------------------|----------------------------------------------------------------------------------------------------|----------------------------------------------------------------------------------------------------|
| Κωδικός Διαχειριστή:<br>Κωδικός Χρήστη:                                                                                                    |                                                                                                    | Κλειδάριθμος Διαχειριστή:*                                                                                                    |                                                                                                    |
| ικύρωση Χρήστη                                                                                                    | Καθαρισμός                                                                                                    |                                                                                                    |                                                                                                    |
|                                                                                                    |                                                                                                    |                                                                                                    |                                                                                                    |
|                                                                                                    |                                                                                                    |                                                                                                    | Επιστρο                                                                                                    |
| Οδηγίες Χρήσης                                                                                                    |                                                                                                    |                                                                                                    | Επιστρο                                                                                                    |
| <b>Οδηγίες Χρήσης</b><br>Στην οθόνη αυτή μπορείτε να<br>διαχειριστή (Username) όσο ι                                                                                         | ι ακυρώσετε ηλεκτρονικά έναν<br>και τον κωδικό του προς διαγρ                                                                                                | υπάρχοντα χρήστη για την τρέχουσ<br>αφή χρήστη μαζί με τον κλειδάριθμο                                                                                                    | Επιστρο<br>α εγκατάσταση, δηλώνοντας κωδικό<br>διαχειριστή.                                                                                  |
| Οδηγίες Χρήσης<br>Στην οθόνη αυτή μπορείτε να<br>διαχεριστή (Username) όσο ι<br><b>Ακύρωση Χρήστη</b> : Πατώντι<br>Σε περίπτωση παινόμομένης ε<br>περίπτωση επιτυχημένης ευσ | ι ακυρώσετε ηλεκτρονικά έναν<br>αι τον κωδικό του προς διαγρ<br>2ς "Ακύρωση Χρήστη", οι τιμές<br>ισαγωγής στοιχείων, θα εμφασ<br>ψαγής, η αιτόμαση χρήστη θα | υπάρχοντα χρήστη για την τρέχουσ<br>αφή χρήστη μοζί με τον κλειδάριθμο<br>; που συμπληρώσατε στα πεδία θα ε<br>ιστεί κατάλληλο μήνομα λάθους που<br>ολοκλήρωθεί επιτιχώς. | Επιστοα<br>α εγκατάσταση, δηλώνοντας κωδικό<br>διαχαριστή.<br>Ιειχθούν ως προς την εγκυράτητά τους.<br>Θα υποδεικνύει τα μη έγκυρα πεδίο. Σε |

# δ. Στοιχεία Επικοινωνίας

Μπορεί να γίνει ενημέρωση των στοιχείων επικοινωνίας της Εγκατάστασης, βάσει των οδηγιών της οθόνης.

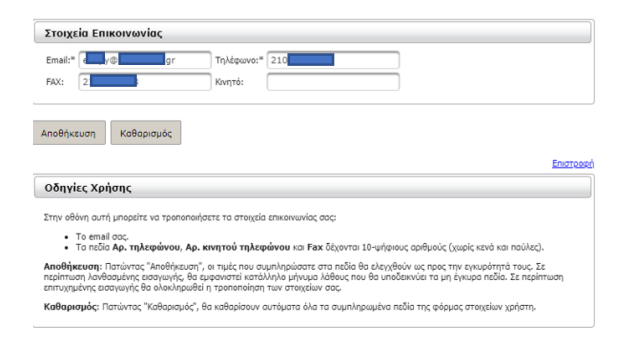

## 6. Τρέχων Χρήστης

## α. Αλλαγή Συνθηματικού

Μπορεί να γίνει αλλαγή του Συνθηματικού του Χρήστη που έχει συνδεθεί στην εφαρμογή, βάσει των οδηγιών της οθόνης.

ΠΡΟΣΟΧΗ! Εάν ο Χρήστης που έχει συνδεθεί είναι ο Διαχειριστής της Εγκατάστασης, τυχόν αλλαγή του Συνθηματικού θα επηρεάσει όλες τις εφαρμογές Κλειστής Περίθαλψης.

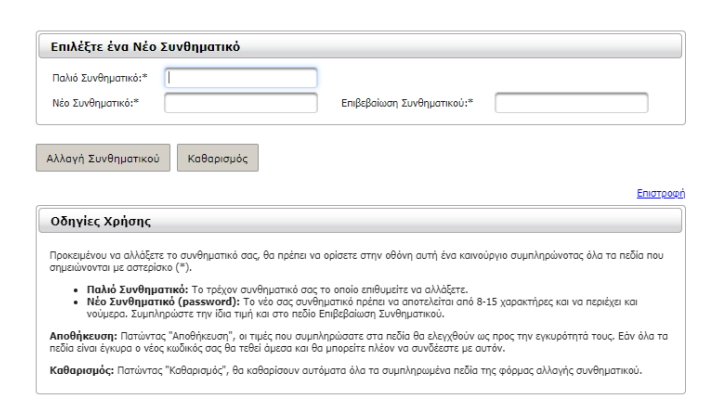

## β. Αποσύνδεση

Αποσύνδεση του τρέχοντα Χρήστη από την εφαρμογή και Έξοδος από την εφαρμογή.